## 5-Help (212-305-4357), option 5 5help@cumc.columbia.edu https://it.cuimc.columbia.edu

## **Connect to Mercury or Secure Wireless on Windows**

<u>Mercury</u> is the secure wireless network at CUIMC. Using it requires a UNI login to register, and initial set up via a quick, automatic installation. See our website for a list of Mercury <u>locations on campus</u>, FAQs and more.

## Register and Set Up Mercury on Windows

COLUMBIA | COLUMBIA UNIVERSITY IRVING MEDICAL CENTER

IMPORTANT: Mercury set up will enforce CUIMC security policies on the computer, including requiring a password or PIN. If an existing password/PIN is over 180 days old, it will prompt to update it.

To register, the computer must either be:

Using any off-campus network connection with CUIMC VPN

INFORMATION TECHNOLOGY

- On campus and connected to guest-net wireless or the CUIMC wired network
- 1. Close any open programs on the computer to avoid possible issues while Mercury is set up.
- 2. Open the computer's web browser and go to <u>https://it.cuimc.columbia.edu/mercury</u>
- On the Register Your Device page enter your UNI and its password, then select Log In. TIP: your UNI account is the same one used for Student Information Systems or myColumbia.
- 4. Select the link to **Start** or **Install QuickConnect**.
- 5. Follow web browser prompts to save and open QuickConnect.
  - If it doesn't open automatically, browse to the downloaded QuickConnect file and double-click on it.
  - If you see a protection or security warning, click **More info** or follow any prompts to allow the ArubaQuickConnect program to run.
- 6. Click Next in the CUMC ClearPass Onboard Wizard window.
  - If Security Warnings to install a certificate appear, select **Yes** to allow.
- 7. ClearPass will run, then display a success message. Click **Finish**.
- 8. The web browser will show a **Device provisioning complete** message. You can close the browser, set up has successfully finished.

## Connect to Mercury

connectNYP-CUMC

After successfully completing the **Register and Set Up** steps above, the computer should automatically connect whenever it is in range of the **mercury** wireless network. If not:

- 1. Click the wifi icon in the lower right corner of your computer screen.
- 2. From the list of networks that appears, select **mercury**.

1:21 PM

=

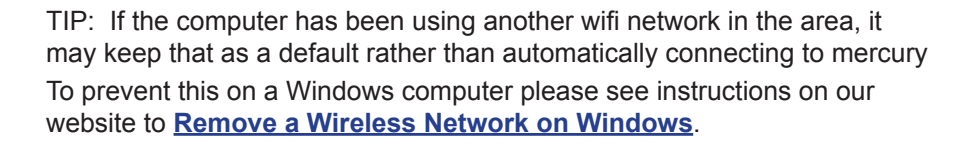

|                                                                                                    | Register Your Device                                                                                           |
|----------------------------------------------------------------------------------------------------|----------------------------------------------------------------------------------------------------|
| 1 In order to connect to this network, your o                                                             | device must be configured for enhanced security. This wizard will guide you through the configuration process. |
|                                                                                                    | Schurchin ( Iniversity Medica) Contex and estimate () (N) anony at and many series). This device up            |
| Please login below using your C<br>be registered to the login accourt                                     | nt used below.                                                                                                 |
| Please login below using your C<br>be registered to the login accour<br>Usemane:                          | commune oniversity relation center credentians (over account and password). This device with the delow.        |
| Please login below using your C<br>be registered to the login accour<br>usemame:<br>your UNI              | calonada oniversay weedcal center crecensals (on account and password). This device w<br>nt used below:        |
| Please login below using your C<br>be registered to the login accour<br>Usemans:<br>your UNI<br>Password: | cualitat d'interne vectual center dedensais (oni accourt and password). The denka w                            |

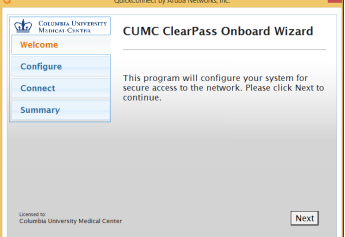